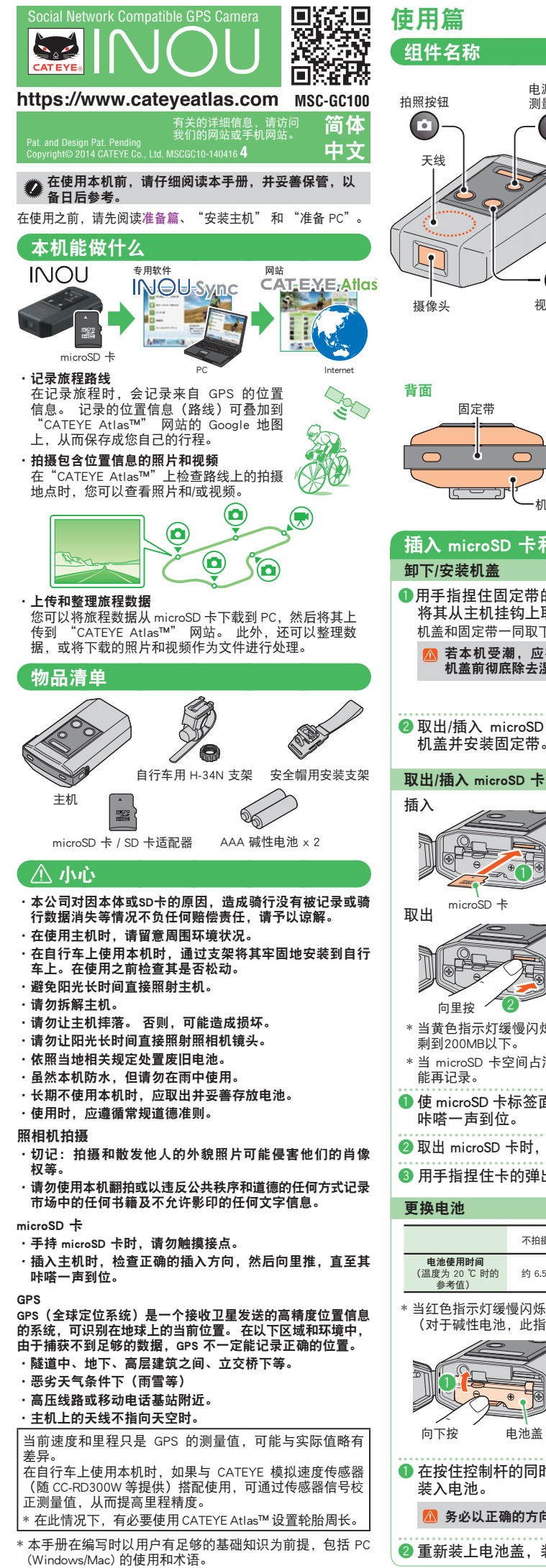

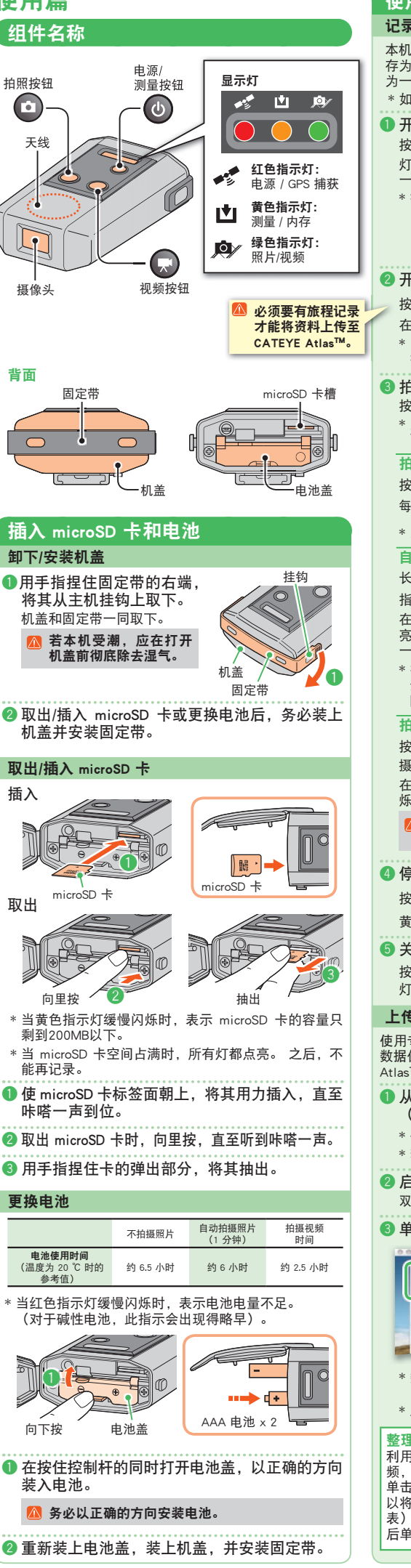

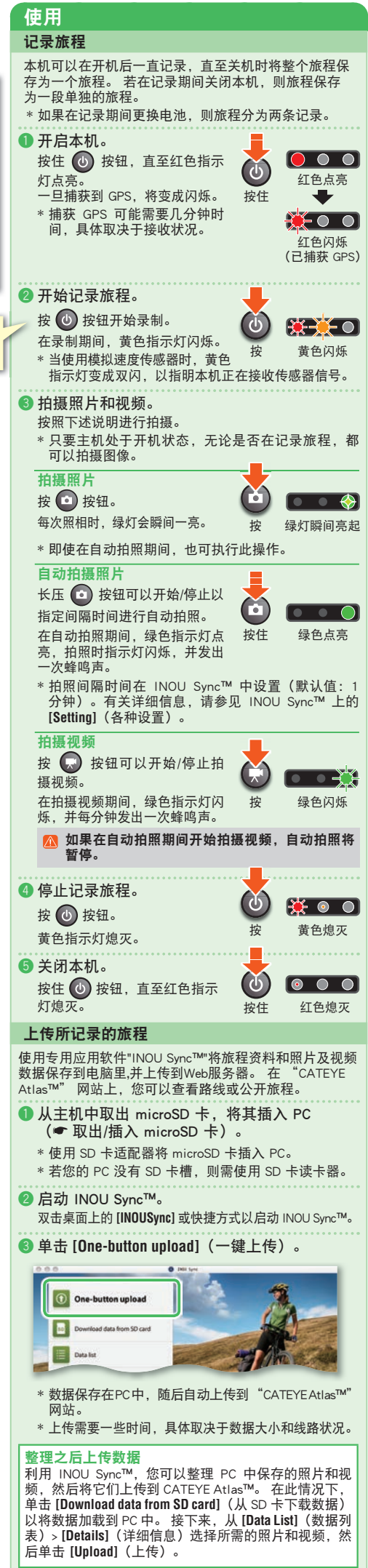

# 准备篇

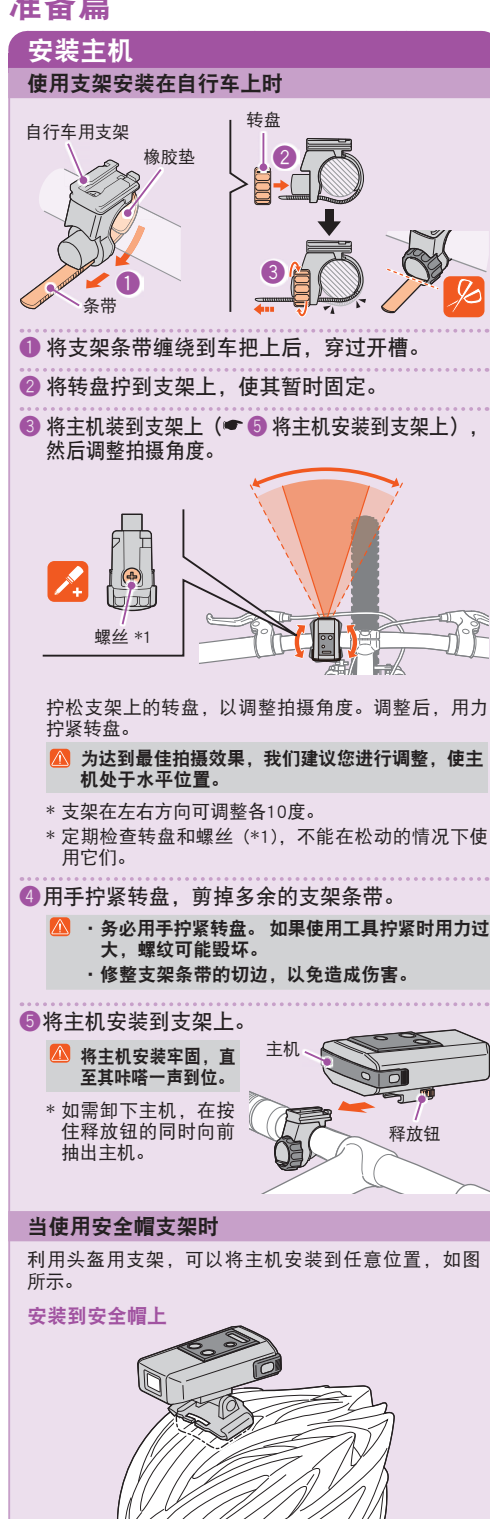

安装到背包上 ·安装支架时,务必使主机上的 天线指向天空。 天线

·为达到最佳拍摄效果,最好

位置。

调整支架,使主机处于水平

00

 访问 CATEYE Atlas™。 从浏览器访问 "CATEYE Atlas™" (https://www.cateyeatlas.com) ② 单击 [Create account] (新会员注册)。 按照屏幕上的会员注册步骤进行操作。 注册后,CATEYE Atlas™ 会向您发送一封电子邮件 \* 会员注册免费。 🚯 输入您的 ID(电子邮件地址)和密码,然后 击 [Login here] (登录)。 输入正确的注册 ID(电子邮件地址)和密码才能登录。 录后,输入您的用户信息。 至此,您已完成会员注册。 \* 记录您的 ID 和密码,并放在方便的地方。 ④ 单击 [Create YouTube account] (YouTube 帐户) 按照屏幕上显示的步骤,获取一个 YouTube 帐户。 在上传视频时需要使用 YouTube 帐户。 如果您还没 其帐户,请现在获取一个。 \* 接下来,安装 INOU Sync™。 安装 INOU Sync™ wnload 0 0 ● 单击 [Download] (下载 INOU Sync<sup>™</sup>)。 按照屏幕上显示的步骤下载文件。 😢 双击下载的可执行文件。 🔼 在 Windows Vista / 7 中运行该程序需要管理员权限 Windows 系统 [InousSyncInstaller.zip] > [InousSync.exe] [Install INOUSync.dmg] > [Install INOUSync.a Mac 系统 按照屏幕上显示的步骤进行安装。 安装结束时, Ⅰ Sync<sup>™</sup>将启动。 设置 INOU Sync™ 10 O Setting Data lis Login setting ٥ 2 1 单击 [Setting] (各种设置)。 ② 在 [Login setting](登录设置)标签中输入您的 ID (电子邮件地址)和密码,然后单击 [Save](保存)。 输入您在 CATEYE Atlas™ 的正确 ID 和密码。 ⑥ 在 [YouTube account setting] (YouTube 帐户设 置)标签中输入您的 YouTube 帐户, 然后单击 [Save] (保存)。 至此, PC 准备完毕。

准备 PC

INOUA

注册为 CATEYE Atlas™ 会员

0

0

网站。

CATEYE Syn

VouTube a

### INOU Sync™ 能做什么

- ・一键上传到 CATEYE Atlas™。
- ・下载旅程数据(从 microSD 卡到 PC)。
- 整理所保存的照片和视频。
- 指定和上传旅程。
- ·显示原始数据文件夹。
- ·设置主机自动拍照的间隔时间以及图像质量。
- ·升级主机软件。

## 维护

清洁主机或附件时,将软布在稀释的中性洗涤剂中蘸湿后进行擦拭,

|         | 然后用干布擦干。                                                                                            |
|---------|----------------------------------------------------------------------------------------------------|
| 6       | 用商用清洁纸擦拭照相机的镜头。                                                                                     |
|         |                                                                                                    |
|         | 故障排除                                                                                                |
|         | 下列故障现象并非机器损坏。                                                                                       |
|         | 另请参见 CATEYE Atlas™ 网站上的"FAQ"("常见问题解答")。                                                             |
|         | microSD 卡无法插入。                                                                                      |
|         | microSD 卡插入方向是否正确?                                                                                  |
|         | 以错误的方向用力插入可能导致故障。(🖝 取出/插入 microSD 卡)                                                                |
|         | 机器不开机。                                                                                              |
|         | 是不是电池没电了?或者,电池万回是否正确?                                                                               |
|         | 更换电池,或者检查电池的万问。(■**更换电池)                                                                            |
|         |                                                                                                    |
|         | 石木畑入 microsD 下, 本机元法开机。(● 取五/佃入 microsD 下)                                                          |
|         | TELE microSD 卡尼 法勿触道控占。                                                                             |
|         | 是否正确安装了机盖?                                                                                          |
|         | 机盖打开时,本机无法开机。(● 取出/插入 microSD 卡)                                                                    |
|         | 红色指示灯不闪烁(未捕获 GPS)。                                                                                  |
|         | 机器是不是刚开机?                                                                                           |
| • • • • | GPS 在收到信号后, 需等待 2 到 3 分钟时间才能捕获位置信息。                                                                 |
|         | 是不是超出 GPS 服务区?                                                                                      |
|         | GPS 无线电波无法到达隧道内、地下、高层建筑之间、立交桥下等区域,因此无                                                               |
| 0       | 法捕获 GPS。<br>是不是天气不利于捕获 GPS?                                                                         |
|         | 在雨雪天可能无法捕获 GPS。                                                                                     |
|         | 安装主机后天线是否指向天空?                                                                                      |
| 5甲      | 安装主机时,务必使天线指向天空。 天线不指向天空时,无法捕获 GPS。                                                                 |
|         | 照片和视频已经拍摄,但尚未记录。                                                                                    |
| 登       | 在录制期间,黄色指示灯是否闪烁?                                                                                    |
|         | 开启本机,按电源/测量按钮开始录制。                                                                                  |
|         | 记录中途停止。                                                                                             |
|         | 红色指示灯是否缓慢闪烁?                                                                                        |
| 0       | 电池快没电了。 换成新电池。 (🖝 更换电池)                                                                             |
|         | 黄色指示灯是含缓慢闪烁?                                                                                        |
| ユ右      | microSD 卡空间快占满了。<br>更换 microSD 卡(一 取出/插入 microSD 卡) 或將 microSD 卡由保存的旋程務                             |
| X'H     | 到 INOU Sync™ 以节省空间。                                                                                 |
|         | 无法拍摄照片或视频。                                                                                          |
|         | 黄色指示灯是否缓慢闪烁?                                                                                        |
|         | microSD 卡空间快占满了。<br>更换 microSD 卡(一一 取出(话) microSD 卡)   或终 microSD 卡中尼方的按理教                          |
|         | gige microso 下 (● 取口/lar/ microso 下 ) ,或将 microso 下 下床仔的版程的<br>到 INOU Sync™ 以节省空间。                  |
|         | 自动拍照有时中断。                                                                                           |
|         | 是不是在拍摄视频?                                                                                           |
|         | 自动拍照在拍摄视频期间中断。                                                                                      |
|         | 移动图像有抖动和起伏。                                                                                         |
|         | 右拍摄时通到产里晨动,宏导致图像抖动和起铁。 用力固定土机可以提高图像质重。<br>四日取在了白                                                    |
|         | 照月菜魚个長。 木和的塔像头不支持微距护路。 当暑物大近时 可能聚焦不良。                                                               |
|         | 拍攝的昭片和抑靜不清晰。                                                                                        |
|         | 主机前部的摄像头镜头是不是脏了?                                                                                    |
|         | 清洁镜头。 (🖝 维护)                                                                                        |
|         | 拍摄时是不是面向阳光或强光源?                                                                                     |
|         | 面向强光拍摄图像时,可能导致图像模糊。                                                                                 |
|         | 红色指示灯缓慢闪烁。                                                                                          |
|         | 电池快没电了。 换成新电池。 (● 更换电池)                                                                             |
|         | <b>貝 巴珀 示灯 绥 閏 内 郑。</b><br>microSD卡的剩余容量在20%以下。                                                     |
|         | 更换 microSD 卡(● 取出/插入 microSD 卡),或将 microSD 卡中保存的旅程移                                                 |
|         | 到 INOU Sync™ 以节省空间。                                                                                 |
| t.      | 所有灯都点売。                                                                                             |
| _       | microsD 下空间百满」。<br>停止记录旅程,更换 microSD 卡(● 取出/插入 microSD 卡),或者将 microSD                               |
|         | 卡中保存的旅程移到 INOU Sync™ 以节省空间。                                                                         |
| lage    |                                                                                                    |
| Lader   | INOU Sync™ 运行环境                                                                                     |
| 10U     |                                                                                                    |
|         | M 万下致 INOU Sync <sup>····</sup> 和切凹 CATETE Atlas <sup>····</sup> , PC 必须能                           |
|         | 按入 Internet。                                                                                        |
|         | 操作系统: Windows XP SP3、Vista、7                                                                        |
|         | Mac OS 10.6 或以上<br>中方 久久得化系统的维莱环境                                                                   |
|         | 内仔 :各个裸作系统的推存坏項                                                                                     |
|         | weim :041VID 以以上刊用工門(需安史多全间本体仔照月和优则)<br>浏览器 ・Internet Explorer 7 武以上 - Safari 4 0 武以上 - Eirofox - い |
| 1       | 及 Google Chrome 5.0 或以上、Satar 4.0 或以上、Therox、以                                                      |
|         | * 应可使用 SD 卡。                                                                                        |
|         |                                                                                                    |
| all     |                                                                                                    |
|         | 电池AAA 碱性电池/充电电池 × 2                                                                                 |
| 17      | 电池使用时间                                                                                              |
|         | (同时还使用自动拍照时: 约 6 小时)<br>                                                                            |
| 1       | южлmicrosD т НС ( 電天 32GB)                                                                          |

| 电池AAA 碱性电池/充电电池 × 2                   |
|---------------------------------------|
| 电池使用时间                                |
| (同时还使用自动拍照时: 约6小时)                    |
| 记录介质microSD 卡 HC(最大 32GB)             |
| 自动拍照间隔时间1 分钟、2 分钟、5 分钟、10 分钟          |
| (使用专用应用软件 "INOU Sync™" 进行设置)          |
| 拍摄像素640 × 480 像素 (VGA) 30 fps         |
| 速度传感器接收距离 在 20 到 70 cm 范围之内(相当于使用计程器) |
| * 当 INOU 安装在车把之外的其他位置时,速度传感           |
| 器可能超出接收范围。                            |
| 工作温度0 ℃ - 40 ℃                        |
| 外形尺寸/重量                               |
|                                       |

- (包括电池、支架、以及 microSD 卡)
- 电池使用时间仅供参考。它可能因保养条件不同而存在差异。电池实际使 用时间可能少于上述规格值。在低温情况下,电池使用时间可能非常短。
- \* 规格和设计如有变更, 恕不另行通知。

#### 、有限保修

2-年主机(不包括附件/电池损耗) 2-年王朝(不包括附件)用把损耗) Cative 保证其产品自度始购买口起两年内不存在材料和工艺方面的缺陷。如果产品在正常使用情况下不能工作、Cative 将免费修理或更换缺陷产品。维修必须由 Cative 或提权经销商进行。返修产品时,应要善包装产品,并随附保修证明 (购买凭证)及修理申请。请在保修证明上工整地手写或机打您的技经和地址。因 返回 Cative 而产生的保险费、处置费和运费等应由需要维修服务的一方承担。

[現先] 株式会社 キャットアイ カスタマーサービス 〒546-0041 大阪市東住吉区桑津27日8番25号 TEL: (06)6719-6863 ダイヤルイン FAX: (06)6719-6033 ホームページ: http://www.cateye.com Eメール: support@cateye.co.jp

5338827N 5341831 标准部件 H-34N 支架

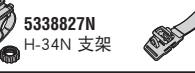

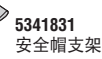